# Mark for Swap – How to use Mark for Swap in the ASV

## Swap shifts between two employees

*Scenario:* Employee A, Ztrain139526, is going to trade their shift on 6/23 to Employee B, Ztrain144534, for their shift on 6/25.

**Tip**: Instead of loading the team's schedule, select the two employees swapping shifts from the employee section and then load the schedule for dates that include the dates swapping.

#### Steps:

- 1. Select the shift for employee A that they are swapping, then select Mark for Swap *the shift is now shaded green*
- 2. Select the shift for employee B that they are swapping, then select Swap
- 3. Select Submit to confirm and process the swap the employees' shifts are swapped and shaded blue

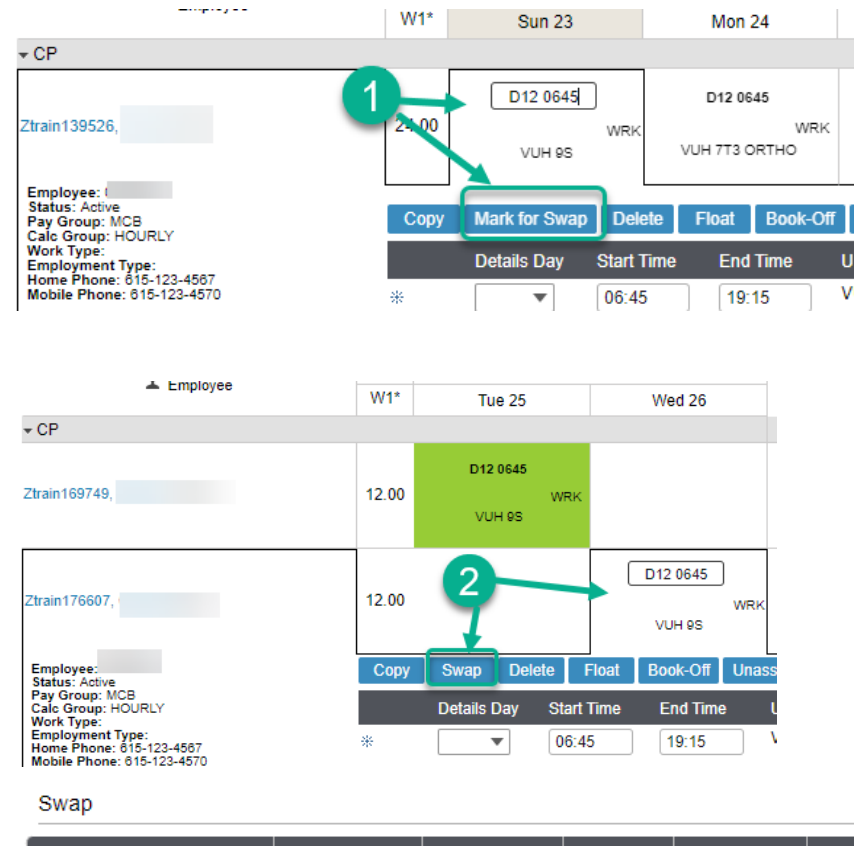

| Employee      | Shift Label | Work Date  | Segment* | Start Time* | End Time* |
|---------------|-------------|------------|----------|-------------|-----------|
| Ztrain139526, | D12 0645    | 06/23/2024 | ۲        | 06:45       | 19:15     |

| <b>1</b> | ↑ |
|----------|---|
| •        | • |

| Employee        | Shift Label | Work Date  | Segment* | Start Time* | End Time* |
|-----------------|-------------|------------|----------|-------------|-----------|
| Ztrain144534, 1 | D12 0645    | 06/25/2024 | ۲        | 06:45       | 19:15     |
|                 | •           | ·          |          |             |           |

Submit Cancel

# Next scenario, two employees are swapping shift times

Employee A, Ztrain122945 is working D12 1045 and is swapping her shift with Employee B, Ztrain129177 for her D12 0645 working shift, both on 6/24. You will follow the same steps; the difference is they are swapping shift times on the same date. The only time you can swap shifts for the same date is if they are trading shift times.

## Steps:

- 1. Select the shift for employee A that they are swapping, then select Mark for Swap *the shift is now shaded green*
- 2. Select the shift of employee B that they are swapping, then select Swap
- 3. Select Submit to confirm and process the swap- the employees' shifts are swapped and shaded blue

| Jwap           |             |   |            |          | _           |           |   |
|----------------|-------------|---|------------|----------|-------------|-----------|---|
| Employee       | Shift Label |   | Work Date  | Segment* | Start Time* | End Time* |   |
| Ztrain 122945, | D12 1045    |   | 06/24/2024 | ۲        | 10:45       | 23:15     | Γ |
|                |             |   |            | ↓ ↑      |             |           |   |
| Employee       | Shift Label |   | Work Date  | Segment* | Start Time* | End Time* |   |
| Ztrain 129177, | D12 0645    | C | 06/24/2024 | ۲        | 06:45       | 19:15     | J |
|                |             |   |            |          |             |           |   |

Submit Cancel